## Integration of Apple macOS devices into IMTLazarus

Prerequisites:

The <u>Chrome browser</u> needs to be installed as Safari browser usage is restricted. No other browsers should exist.

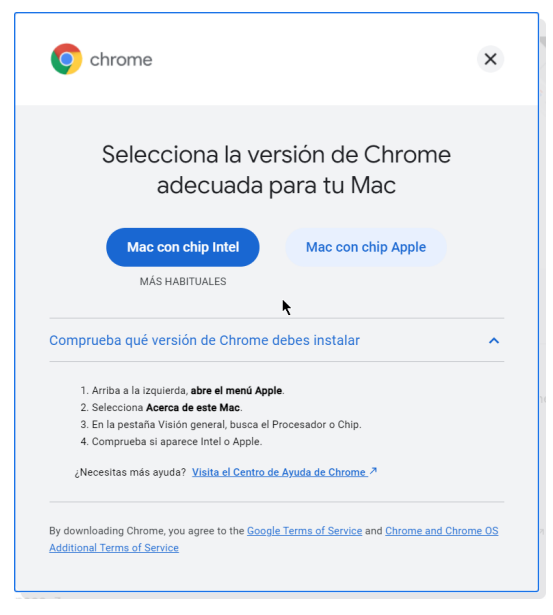

The student's account must be restricted, so that to use Safari from the student's account the administrator's key is requested.

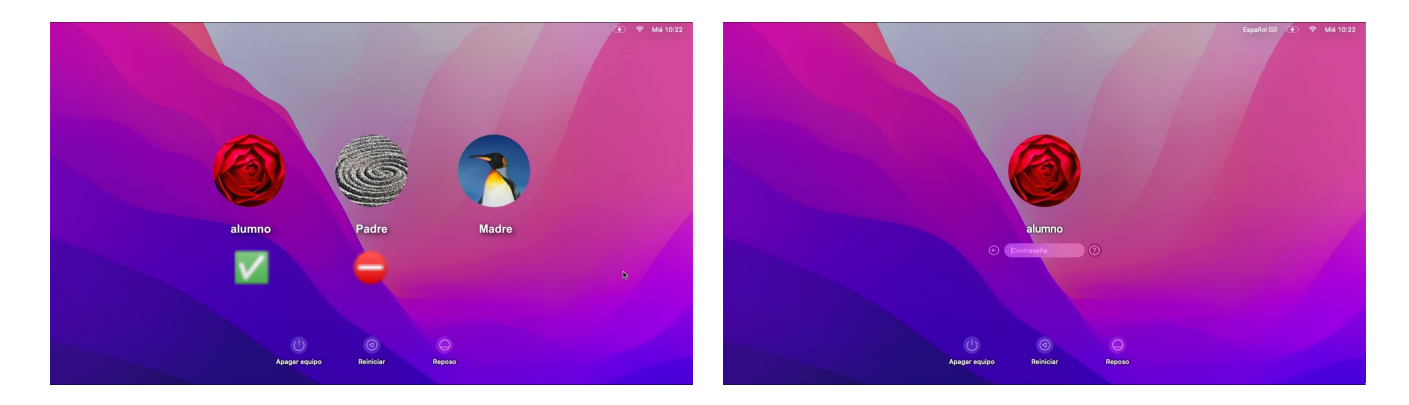

The device must be registered on the IMTLazarus server, with the serial number corresponding to the actual computer.

| Preferencias del Sister               | ma Edición Visu                       | Visión general Pantallas Almacenamiento Soporte Recursos                       |
|---------------------------------------|---------------------------------------|--------------------------------------------------------------------------------|
| Acerca de este Mac                    |                                       |                                                                                |
| Preferencias del Sistema<br>App Store | 1 actualización<br>13 actualizaciones | wersion 12.6                                                                   |
| Ítems recientes                       | >                                     | MacBook Pro (Retina 13 pulgadas, principios de 2015)                           |
| Forzar salida                         | C 36 7                                | Procesador 2,7 GHz Intel Core i5 de doble núcleo<br>Memoria 8 GB 1867 MHz DDB3 |
| Reposo<br>Reiniciar                   |                                       | Gráficos Intel Iris Graphics 6100 1536 MB<br>Número de serie 123456789012      |
| Apagar equipo                         |                                       | Informe del sistema Actualización de software                                  |
| Bloquear pantalla                     | ^ ೫ Q                                 |                                                                                |
| Cerrar sesión de alumno               | 순 ೫ Q                                 | ™ y © 1983-2022 Apple Inc. Todos los derechos reservados. Licencia y garantía  |

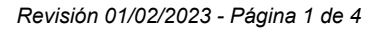

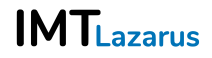

Once we have all the previous steps done, on the macOS device itself we open the IMTLazarus server page in the https://school.imtlazarus.com/lazarusweb browser

Click on the top icon, the magnet, to download the castling profile.

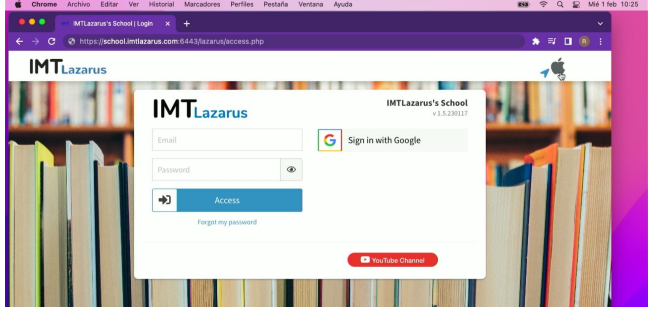

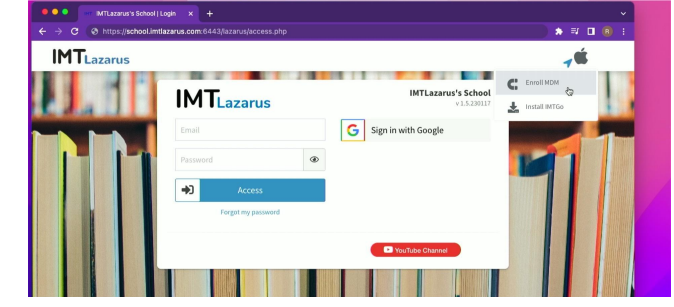

Once downloaded, if you click on enroll.mobileconfig to open it, this notification will appear in the upper right corner.

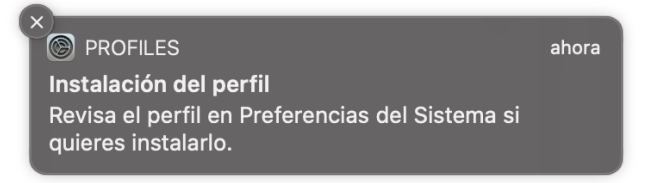

We open the system settings and see that the new Profiles option has appeared.

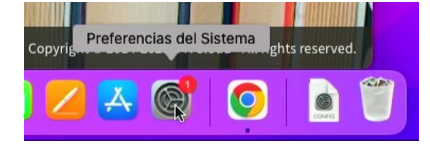

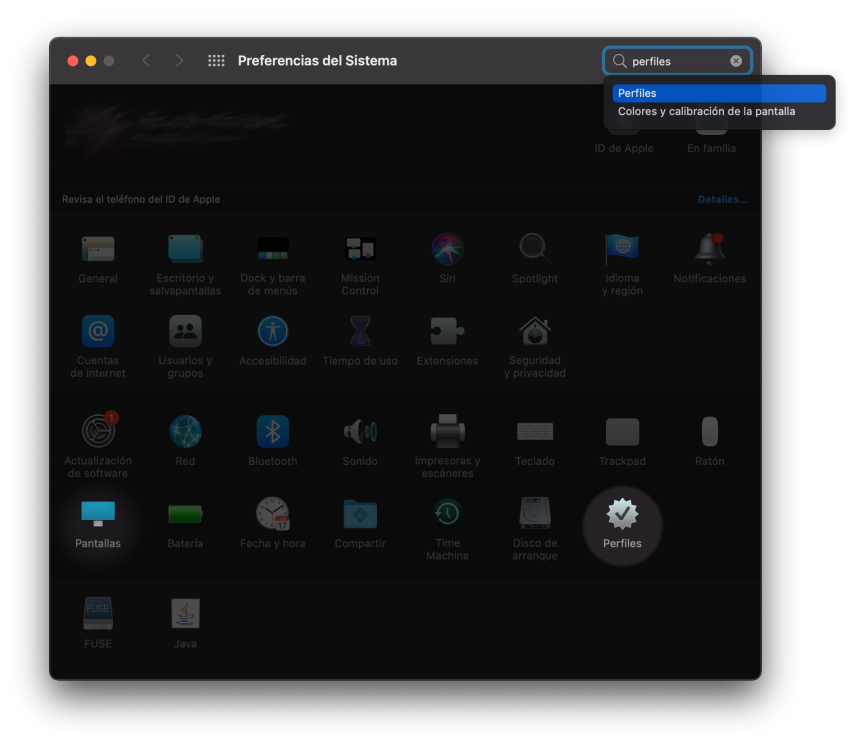

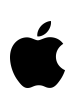

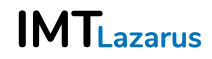

## Integration of Apple macOS devices into IMTLazarus

We will see the enrollment profile, and click on Install

| ción | Visualización Ventana Ay       | yuda                               |                                                                                                    | <b>6</b> /2 | (; |
|------|--------------------------------|------------------------------------|----------------------------------------------------------------------------------------------------|-------------|----|
| L    | ••• < > !!!                    | Perfiles                           | Q Buscar                                                                                                    |             |    |
|      | Descargado  Enrollment Profile | Enrollment Profile                 | Ignorar Instalar                                                                                                    |             |    |
| r    | S ajustes                      | Descripción<br>Firmado<br>Recibido | The server may alter your settings<br>*.imtlazarus.com<br>1 feb 2023, 10:26                                                                                                    |             |    |
|      | + -                            | Derechos                           | Borrar todos los datos de este ordenador<br>Añadir o eliminar perfiles de configuración<br>Añadir o eliminar perfiles de datos<br>Bloquear pantalla<br>Cambiar ajustes<br>Gestión de aplicaciones y multimedia<br>Ver información de seguridad<br>Ver restricciones<br>Ver información sobre el ordenador<br>Ver la configuración de la red<br>Ver aplicaciones instaladas |             |    |
|      |                                |                                    |                                                                                                    | ?           |    |

In the pop-up window, we confirm the installation, and then enter credentials.

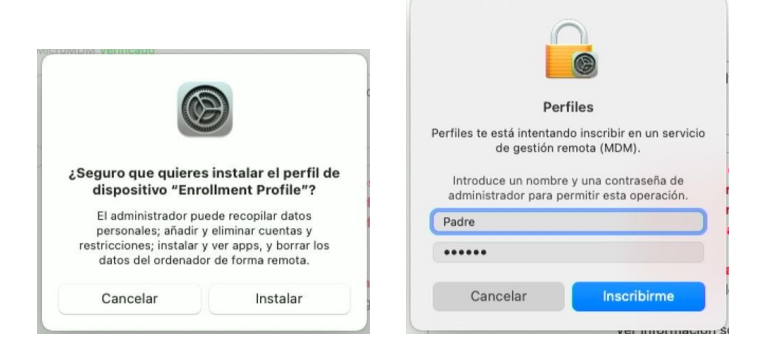

After confirmation, we will be told that our device is monitored and managed.

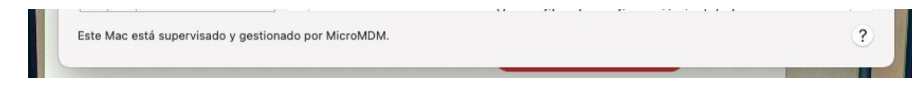

Without having to do anything else, the server MDM will recognize the device by the serial number and perform the deployment of additional configuration profiles

| Disposit | ivo (gestionado)             | Enrollment Profile  |                                             |  |
|----------|------------------------------|---------------------|---------------------------------------------|--|
|          | nrollment Profile<br>ajustes | MicroMDM Verificado |                                             |  |
|          | MTL_blockappspath<br>ajuste  | Descripción         | The server may alter your settings          |  |
| -        | MTL chrome                   | Firmado             | *.imtlazarus.com                            |  |
|          | ajuste                       | Instalado           | 1 feb 2023, 10:27                           |  |
|          |                              | Derechos            | Borrar todos los datos de este ordenador    |  |
|          |                              |                     | Añadir o eliminar perfiles de configuración |  |
|          |                              |                     | Añadir o eliminar perfiles de datos         |  |
|          |                              |                     | Bloquear pantalla                           |  |
|          |                              |                     | Cambiar ajustes                             |  |
|          |                              |                     | Ver información de seguridad                |  |
|          |                              |                     | Ver restricciones                           |  |
|          |                              |                     | Ver información sobre el ordenador          |  |
|          |                              |                     | Ver la configuración de la red              |  |
|          |                              |                     | Ver aplicaciones instaladas                 |  |

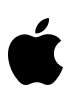

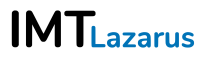

## Integration of Apple macOS devices into IMTLazarus

IMTL\_blockappspath, limits the use of installed applications, inhibiting Safari, for example.

**IMTL\_chrome**, applies management settings in the Google Chrome browser, including disabling development options, opening incognito navigation windows, forcing the IMTLazarusV16 extension, etc.

Next, in the Google Chrome browser, this window will appear. Click Connect.

| INTLazarus - Register device<br>INTLazarus Link<br>Intrustrictores Conserver<br>Intrustrictores Conserver<br>I                                                                                                    | Ś | Chrome | Archivo | Editar | Ver H | Historial | Marcadores | Perfiles   | s P   | estaña   | Ven      | itana   | Ayuda     |                       |         |         |       |       |          | <b>1</b> /2 | ((.     | Q   | 00 | Mié 1 f | eb 10 | 0:51 |
|----------------------------------------------------------------------------------------------------|---|--------|---------|--------|-------|-----------|------------|------------|-------|----------|----------|---------|-----------|-----------------------|---------|---------|-------|-------|----------|-------------|---------|-----|----|---------|-------|------|
| INTLazarus Link                                                                                                    | • | •      |         |        |       |           |            |            |       | IM       | TLazar   | us - Re | egister o | device                |         |         |       |       |          |             |         |     |    |         |       |      |
|                                                                                                    |   |        |         |        |       |           |            |            |       |          |          |         |           |                       |         |         |       |       |          |             |         |     |    |         |       |      |
| <section-header>  IMTLazarus Link   IMTLazarus Link   IMTLazarus Link   IMTLazarus Link   Register Soces</section-header>                                                                                                    |   |        |         |        |       |           | _          |            |       |          |          |         |           |                       |         |         |       |       |          |             |         |     |    |         |       |      |
| IMTLazarus Link     Imtlazarus Link     Imtlazarus Link                                                                                                    |   |        |         |        |       |           |            |            |       |          |          |         |           |                       |         |         |       |       |          |             |         |     |    |         |       |      |
| INTEGEORIES ENTR<br>This device is not linked with IMTLazarus<br>Please cick the following button to link the device<br>If your device should not be linked to the school press the Skip button.<br>IF IS INTEGEORIES<br>INTEGEORIES<br>INTEGE                                                                                                    |   |        |         |        |       |           |            |            |       | 10.07    |          |         |           | link                  |         |         |       |       |          |             |         |     |    |         |       |      |
| It is device is not linked with IMTLazarus<br>Please click the following button to link the device<br>If your device should not be linked to the school press the Skip button.<br>If your device should not be linked to the school press the Skip button.<br>If your device should not be linked to the school press the school press the school press the school press the school press t                                                                                                    |   |        |         |        |       |           |            |            |       | 1/ V \   |          | Zai     | us        |                       |         |         |       |       |          |             |         |     |    |         |       |      |
| Hease click the following button to link the device<br>Connect<br>If your device should not be linked to the school press the Skip button.<br>Skip<br>Skip |   |        |         |        |       |           |            |            | This  | s devic  | e is n   | ot link | ed with   | h IMTLazar            | 'US     |         |       |       |          |             |         |     |    |         |       |      |
| If your device should not be linked to the school press the Skip button.<br>Skip                                                                                                    |   |        |         |        |       |           |            | Pleas      | se cl | JICK the | e follo  | wing    | button    | i to link the         | e devi  | ie      |       |       |          |             |         |     |    |         |       |      |
| It your device should not be linked to the school press the Skip button.<br>It your device should not be linked to the school press the Skip button.<br>It your device should not be linked to the school press the school press the school press the school press the school pres                                                                                                    |   |        |         |        |       |           |            |            |       |          |          | Conn    | ect       |                       |         |         |       |       |          |             |         |     |    |         |       |      |
| Sip                                                                                                    |   |        |         |        |       |           | i i        | your devid | ce sł | hould n  | ot be li | nked to | o the sch | <i>hool,</i> press th | ne Skip | button. |       |       |          |             |         |     |    |         |       |      |
| IMTLazarus Link     IMTLazarus Link     Register Success:                                                                                                    |   |        |         |        |       |           |            |            |       |          |          | Ski     | р         |                       |         |         |       |       |          |             |         |     |    |         |       |      |
| IMTLazarus Link     IMTLazarus Link     Register Success:                                                                                                    |   |        |         |        |       |           |            |            |       |          |          |         |           |                       |         |         |       |       |          |             |         |     |    |         |       |      |
| Image: Second Second Secon                                                                                                    |   |        |         |        |       |           |            |            |       |          |          |         |           |                       |         |         |       |       |          |             |         |     |    |         |       |      |
| IMTLazarus Link<br>IMTLazarus Link<br>Register Success:                                                                                                    |   |        |         |        |       |           |            |            |       |          |          |         |           |                       |         |         |       |       |          |             |         |     |    |         |       |      |
| IMTLazarus Link<br>IMTLazarus Link<br>Register Success:                                                                                                    | _ |        |         |        |       |           |            |            |       |          |          |         |           |                       |         |         |       |       |          |             |         |     |    |         |       |      |
| IMTLazarus Link<br>IMTLazarus Link<br>Degister Corm                                                                                                    |   |        |         |        |       |           |            |            |       |          |          |         |           |                       |         |         |       |       |          |             |         | -   |    |         |       |      |
| Image: Image: Image                                                                                                    |   |        |         |        |       |           |            |            |       |          |          |         |           |                       |         |         |       |       |          |             |         |     |    |         |       |      |
| IMTLazarus Link<br>Register success:                                                                                                    |   |        | : 🧭     |        |       |           | <u>e</u>   | 1          |       |          |          |         | ¢tν       |                       |         | ₽ (     |       |       | <u>д</u> | 6           |         |     | (  |         | S.P.S |      |
| IMTLazarus Link<br>Register success:                                                                                                    |   |        |         |        |       |           |            |            | 0     |          |          |         | -         |                       |         | ÷ (     |       |       |          |             |         |     | 60 | WIG     |       |      |
| IMTLazarus Link<br>Register success:                                                                                                    |   | 100    |         |        |       |           |            |            |       |          |          |         |           |                       |         |         |       |       |          |             |         |     |    |         |       |      |
| IMTLazarus Link Register success:                                                                                                    |   |        |         |        |       |           |            |            |       |          |          |         |           |                       |         |         |       |       |          |             |         |     |    |         |       |      |
| Register Success:                                                                                                    |   |        |         | 14     | лті - | ואבבר     |            | L.         |       |          |          |         |           |                       |         | IM      | TLa   | zar   | 'us I    | Link        | <       |     |    |         |       |      |
| Register Success.                                                                                                    |   | 12     |         | IN     | MILC  | azar l    | IS LII I   | К          |       |          |          |         | н         |                       |         |         | alet  | 05.0  |          | 000         |         |     |    |         |       |      |
|                                                                                                    |   |        |         |        | Pogi  | ctor      | Form       |            |       |          |          |         | н         |                       |         | Re      | gisi  | ers   | SUCC     | .955        | ),<br>) |     |    |         |       |      |
| I CEBISCEI I OITTI                                                                                                    |   |        |         |        | IVEBI | SLEI      | UIIII      |            |       |          |          |         | н         |                       |         |         |       |       |          |             |         |     |    |         |       |      |
| USER:                                                                                                    |   |        |         |        |       |           |            |            |       |          |          |         | н         |                       |         |         | l     | JSE   | R:       |             |         |     |    |         |       |      |
| LINK CODE (8 CHARA) macbook.test.gc@lazarus.imt                                                                                                    |   |        |         | L      | INK C | ODE (8    | CHARA      | 1          |       |          |          |         | н         | m                     | nac     | boo     | k.tes | st.ad | ะดไส     | azai        | rus     | .im | nt |         |       |      |
|                                                                                                    |   |        |         |        |       |           |            |            |       |          |          |         |           |                       |         |         |       |       | 0        |             |         |     |    |         |       |      |
| Register                                                                                                    |   |        |         |        |       | Registe   |            |            |       |          |          |         |           |                       |         |         |       | OK    | 8        |             |         |     |    |         |       |      |

After entering the enrollment code (available on the center server both in the device list and when editing a device) it will tell us if it has been recognized, and we would have the macOS device with the same safe browsing behavior as a Chromebook device. The registration screen automatically disappears after a few seconds.

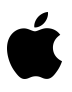

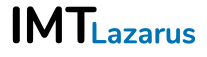